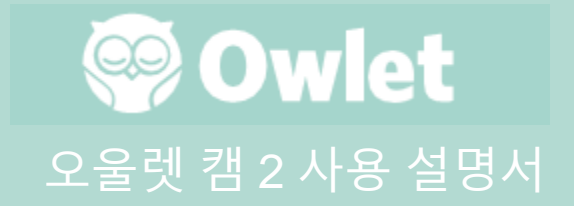

**캠 설정** 온라인에 접속하기 | 설치하기

캠 2 보기 및 사용 방법

캠 알림 및 비디오 클립

캠 설정 | 정보

부록

# 오울렛 캠 2 설정하기

사용 설명서의 이 부분은 캠 2를 설정하고 온라인에

접속하고 설치하는 데 도움이 됩니다.

온라인에 접속하기

아기방에 캠 2를 물리적으로 설치하기 전에 오울렛 앱에서 오울렛 캠 2를 설치하는 것이 좋습니다.

### 시작하기 전에:

 캠 2는 2.4Ghz를 통해서만 연결되므로 2.4Ghz 무선 네트워크를 사용할 수 있는지 확인하세요.
 WiFi 비밀번호를 알고 있는지 확인하세요.

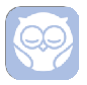

최신 오울렛 앱을 다운로드하고 아직 계정이 없다면 계정을 만드세요.

장치 추가를 선택한 다음 캠 2를 선택하세요. 메시지를 따라 캠 2를 설정하세요.

설정이 잘 되지 않는 경우 이 오류 코드를 확인하세요.

### OC 20

이 오류가 표시되면 캠 2의 LED 동작 상태를 살펴보세요.

### 파란색으로 깜박입니까?

다음을 확인하세요.

- WiFi 네트워크 이름과 비밀번호가 올바르게 입력되었는지 확인하세요.
- 모바일 장치가 캠 2를 연결하려는 것과 동일한 WiFi에 연결되어 있는지 확인하세요.
- WiFi 네트워크가 2.4GHz인지 확인하세요. 캠 2는 현재 5GHz를 지원하지 않습니다 .

### 파란색으로 계속 켜져 있습니까?

• 설정 절차를 시작할 때 캠 2를 선택했는지 확인하고 다시 시도하세요.

OC 22, OC 23, OC 24, OC 25

이러한 오류가 표시되면 캠 2에 설정하는 과정에서 오류가 발생한 것이므로 다시 설정을 시도해야 합니다. 이 오류가 반복적으로 표시되면 고객 지원팀에 문의하여 추가로 도움을 받으세요.

+1 884-334-5330 contact@owletcare.com 캠 2 설치하기

캠 2는 부감 방식으로 또는 평평한 표면에 설치 및 장착할 수 있습니다.

캠 2와 모든 케이블을 아기 침대 가장자리에서 36 인치(92cm) 떨어진 곳에 놓습니다. 아기 침대 가장자리에서 36 인치(92cm) 이내에 있는 케이블은 덮어야 합니다.

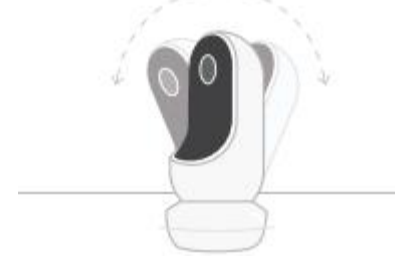

 마그네틱 베이스를 사용하여 평평한 표면에 놓고 원하는 기울기 각도로 조정합니다.

2 아기 침대 부감 보기용 또는 아기방 전체 보기용 벽 마운트를 베이스로 사용하여 아기 침대 위의 벽에 설치합니다. 다음 단계는 캠 2를 벽(아기 침대 위)에 장착하는 과정을 안내합니다.

support.owletcare.com에서 설치 비디오를 볼 수도 있습니다.

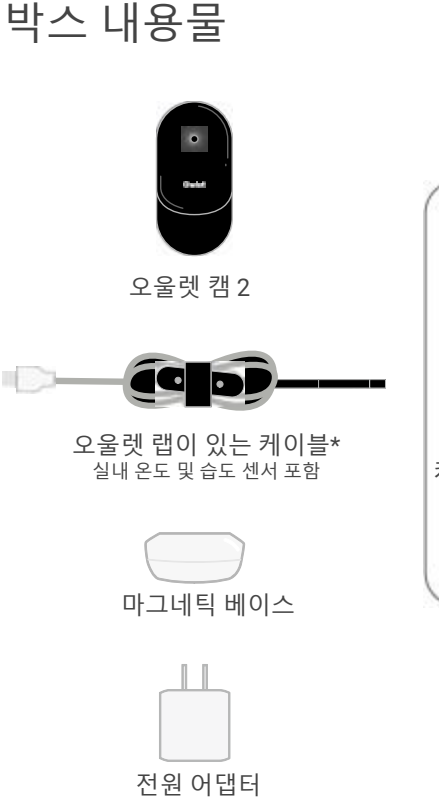

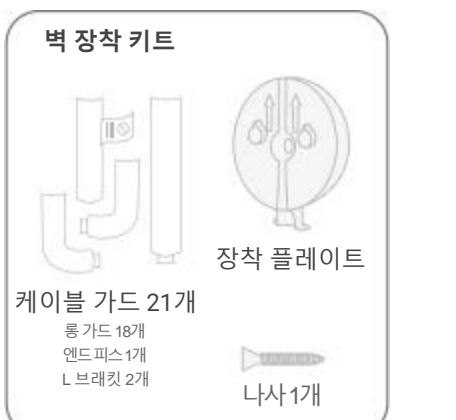

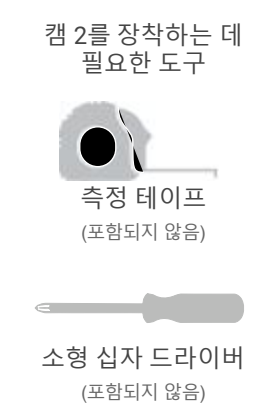

# 1 측정 및 표시

아기 매트리스 상단에서 92cm(36인치)를 측정하고 벽에 표시를 합니다. 여기가 캠 2를 장착할 위치입니다. 최적의 시야각을 확보하기 위해 이 표시를 아기 침대 위 중앙에 오게 합니다.

사용할 콘센트를 고려하세요. 콘센트는 아기의 손이 닿는 곳에 케이블이 노출되지 않도록 아기 침대에서 최소 36인치(92미터) 떨어져 있어야 합니다. 다음 단계는 모든 케이블을 덮는 방법에 대해 알려줍니다.

온도 및 습도 센서의 위치를 고려하는 것도 중요합니다. 센서는 전원 어댑터에 연결된 쪽의 스마트 케이블 끝 근처에서 찾을 수 있습니다. 실내의 전반적인 쾌적 수준을 보다 정확하게 측정하려면 온도 센서가 난방 기구 또는 환기구 바로 위에 있지 않도록 하는 것이 가장 좋습니다.

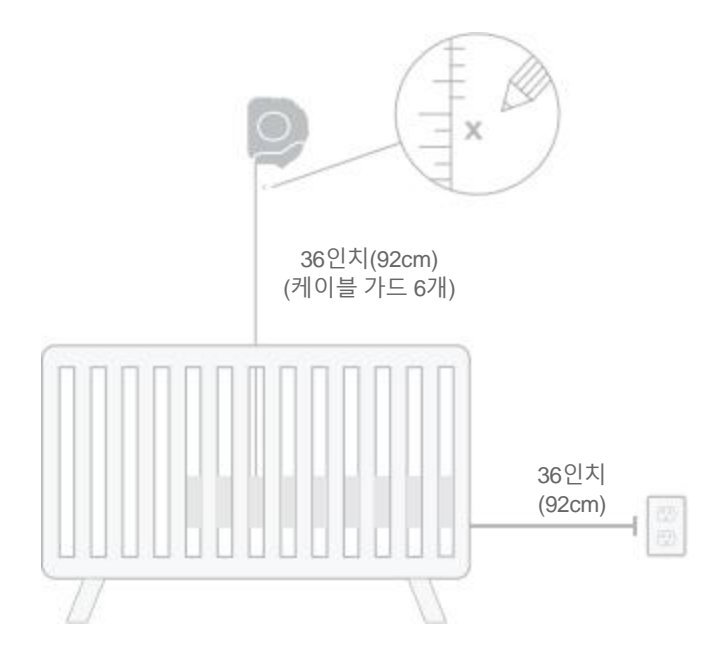

## **2** 정렬 및 고정 **3** 케이블 풀기 **4** 케이블 끼우기

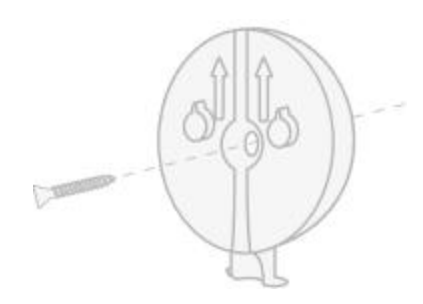

장착 플레이트의 중심 홀을 벽에 표시한 지점과 맞춥니다. 제공된 나사를 사용하여 화살표가 위쪽을 향하도록 장착 플레이트를 벽에 고정합니다.

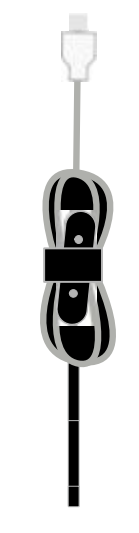

케이블 랩을 제거하고 케이블을 풉니다. 케이블의 주황색 스티커를 장착 플레이트 상단에 맞춰 장착 플레이트의 홈에 케이블을 끼웁니다.

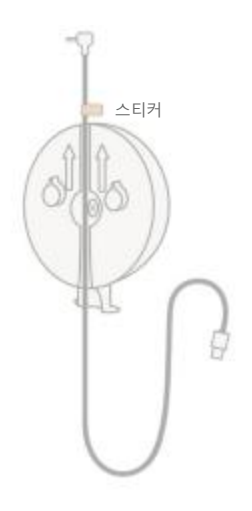

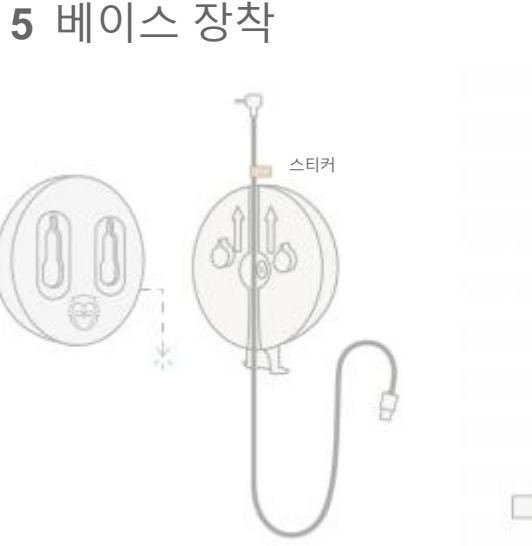

6 캠 2 부착

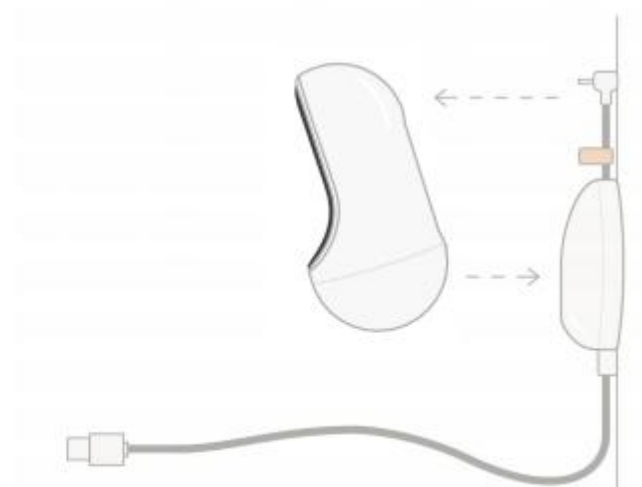

마그네틱 베이스의 큰 홀을 장착 플레이트의 돌출된 탭 위에 놓고 딸깍 소리가 날 때까지 아래쪽으로 밀어 넣습니다. 캠 2를 마그네틱 베이스에 부착합니다. 케이블을 캠 2에 끼웁니다. 주황색 스티커는 장착 플레이트 바로 위에 놓아 캠 2를 원하는 각도로 배치하기에 충분하도록 케이블에 여유를 둡니다.

## 7 케이블 가드 장착

케이블 가드는 고강도 접착제를 사용합니다. 적절한 자리에 배치할 수 있도록 설치하는 동안 시간 여유를 두세요.

- 1. 긴 가드 뒷면에서 접착 커버를 벗겨냅니다.
- 2. 긴 가드 중앙 아래로 케이블을 끼웁니다.
- 3. 장착 플레이트 하단에 긴 가드를 끼웁니다.
- 4. 벽에 대고 단단히 누릅니다.
- 벽면 콘센트의 높이에 도달할 때까지 나머지 긴 가드도 1~4단계를 반복하여 설치합니다.

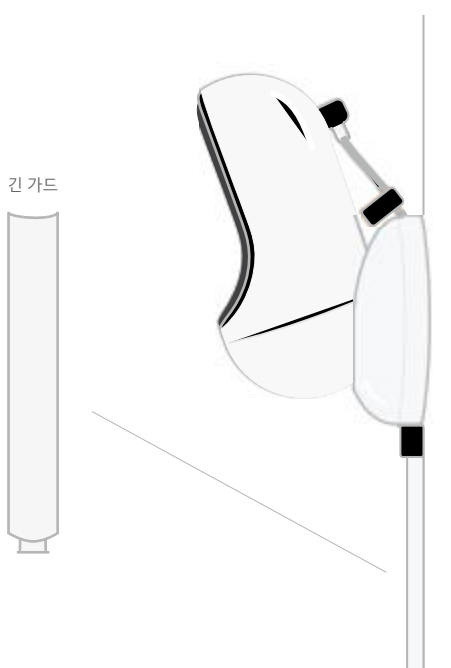

## 8 L 브래킷 장착

오른쪽 또는 왼쪽 L 브래킷을 사용하여 벽 콘센트 방향으로 케이블을 배선합니다.

아기 침대의 가장자리에서 36인치(92cm) 이내의 모든 케이블이 덮일 때까지 긴 가드를 설치합니다. 마지막으로 콘센트에서 6~10인치 이내에 있을 때 엔드 피스를 설치합니다(여분의 케이블을 벨크로로 감쌀 수 있는 충분한 공간 확보).

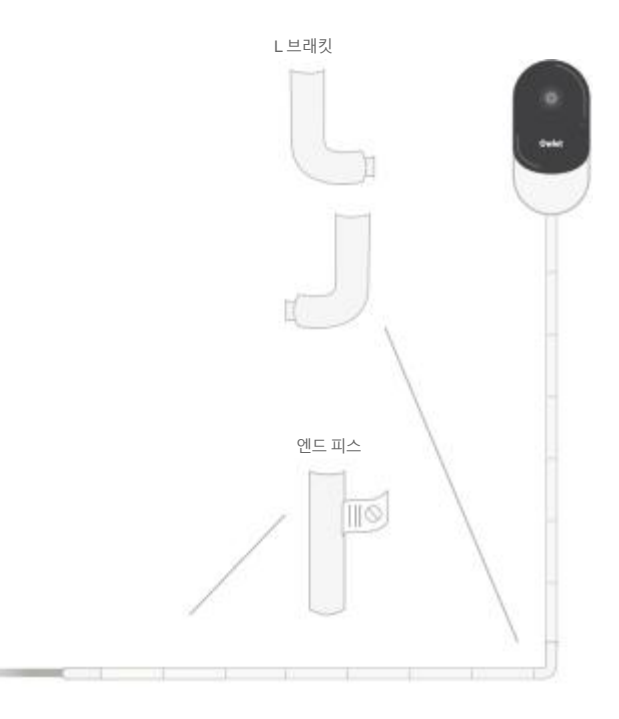

# 9 여분의 케이블을 벨크로로 감습니다

# 도움이 필요하십니까?

여분의 케이블을 고리 모양으로 만들어 모읍니다. 케이블 랩을 첫 번째 구멍에 통과시켜 고리의 상단 부분을 고정합니다.

오울렛 로고는 바깥쪽을 향합니다. 케이블 랩을 두 번째 구멍에 통과시켜 고리의 하단 부분을 상단 부분에 고정합니다(이제 루프가 활처럼 보임). 나머지 케이블 랩을 고정합니다. 여분의 케이블을 단단히 감은 후 전원 케이블을 전원 어댑터에 연결하여 꽂습니다.

이제 앱을 참조하여 원하는 시야로 보일 때까지 캠 2의 각도를 조정할 수 있습니다.

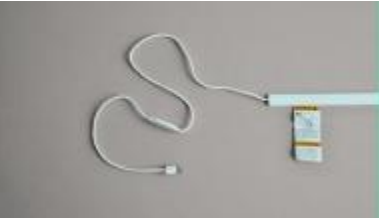

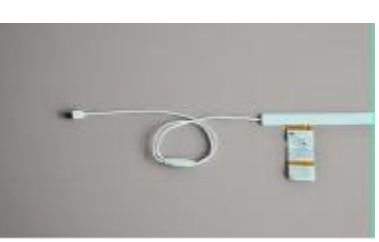

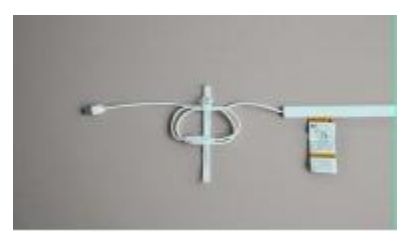

해당 지역별 연락처 정보는 다음을 방문하세요 https://support.owletcare.com

# 앱에서 오울렛 캠 2를 사용하는 방법

사용 설명서의 이 부분은 캠 2의 사용 방법과 앱 내 모든 기능을 이해하는 데 도움이 됩니다.

## 캠 2 홈 화면

iOS 또는 Android 장치에서 캠 2 스트림을 볼 수 있습니다. 최대 4 장치에 동시에 스트리밍할 수 있습니다.

- [] 아이콘을 선택하거나 전화기를 가로 방향으로 돌려 전체 화면으로 봅니다.
- 화면을 두 번 탭하거나 손가락을 모으거나 펴서 최대 4배까지 확대할 수 있습니다.

## 양방향 토크

이 기능을 사용하여 다른 방에서 아이와 대화하세요.

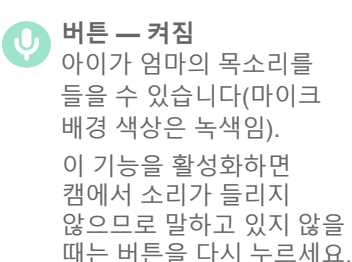

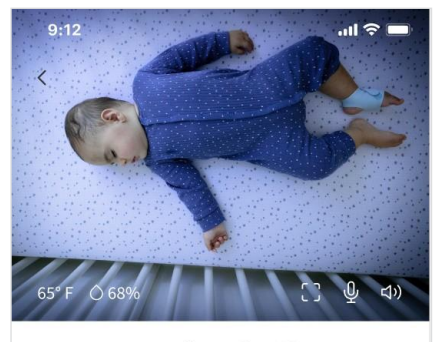

**Room is comfortable** 

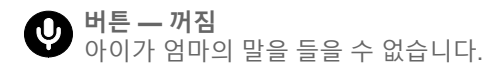

오디오 옵션

취점 오울렛 앱을 열면 아기방의 소리를 들을 수 있습니다. 탭을 전환하거나 앱을 닫으면 방에서 나는 소리가 들리지 않습니다.

## **()X** 꺼짐

적 여기서 "꺼짐"을 선택하면 캠에서 오디오가 들리지 않습니다. 비디오 스트리밍은 계속됩니다.

## 1 배경 오디오

이 옵션을 선택하면 앱이 닫혀 있거나 장치를 다른 용도로 사용하는 경우에도 캠 2의 오디오를 계속 들을 수 있습니다. 이렇게 하면 다른 용도로 휴대전화를 사용하는 동안에도 아이의 말을 들을 수 있습니다.

## 비디오 화질

캠 2는 최대 1080p까지 스트리밍할 수 있어 고화질 스트리밍을 제공합니다. 그러나 비디오 스트리밍 품질은 다양한 요인의 영향을 받을 수 있습니다. 캠 2는 일관된 스트림을 보장하기 위해 스트림 품질을 자동으로 조정하는 "Auto(자동)"에서 실행되도록 설정되었습니다. 원하는 대로 다른 보기 해상도(1080p, 480p 또는 360p)를 선택할 수 있습니다. 오울렛은 일관된 스트림을 유지할 수 있도록 자동 설정을 사용할 것을 권장합니다.

> • 캠 2가 제공하는 스트리밍 품질을 확인하려면 "Auto(자동)"의 왼쪽을 세 번 탭하세요.

🖬 Video Quality 🕜

Auto

방 상태

기본적으로 캠 2 피드 아래의 상태는 온도 및 습도 수준에 따라 방이 불편한지 알려줍니다. 상태는 알림 아래의 기본 설정 또는 사용자 지정된 쾌적 설정을 반영하도록 업데이트됩니다.

- 방이 쾌적함
- 방이 쾌적하지 않음

## 온도 및 습도 측정값

오울렛 캠에는 온도를 화씨 또는 섭씨로 표시하고 습도를 백분율로 표시하는 온도 및 습도 센서가 기본 장착되어 있습니다. 기본 장착되어 있습니다 있는지 고려하세요.

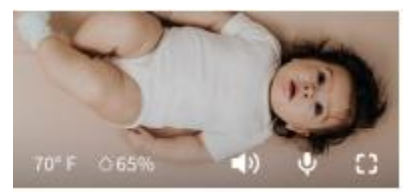

## 알림 및 비디오 클립

## 캠 2 알림

캠 2가 특정 이벤트(울음, 소리, 움직임)를 감지할 때 전송되는 알림입니다. 보낼 수 있는 알림에는 세 가지 유형이 있습니다.

- <u>울음 감지:</u> 캠 2에서 울음이 감지될 때 알림을 받습니다.
- <u>소리 감지:</u> 방에 설정된 소리가 임계값 이상으로 감지되면 알림을 받습니다.
- <u>움직임 감지:</u> 캠 2 프레임 내에서 움직임이 감지되면 알림을 받습니다.

### 실내 쾌적 /수면 보조:

실내 온도 또는 습도 수준이 지정된 임계값을 벗어나면 알림을 받습니다.

## 임계값

- <u>울음, 소리, 움직임</u>: 설정에는 알림을 트리거하는 데 필요한 감도를 조정할 수 있는 임계값이 있습니다.
- <u>실내 쾌적 /수면 보조</u>: 환경 설정에 맞게 사용자 지정할 수 있는 조정 가능 범위가 있습니다.

**온도:** 40°F~90°F 사이에서 5도 단위로 범위를 설정할 수 있습니다. 기본값은 60°F(16°C) 및 80°F(28°C)로 설정됩니다.

캠 2는 온도를 섭씨로 읽고 화씨로 변환하므로 측정값이 평균 1~3도 차이가 날 수 있습니다.

**습도:** 기본값은 10~90% RH(상대 습도)입니다.

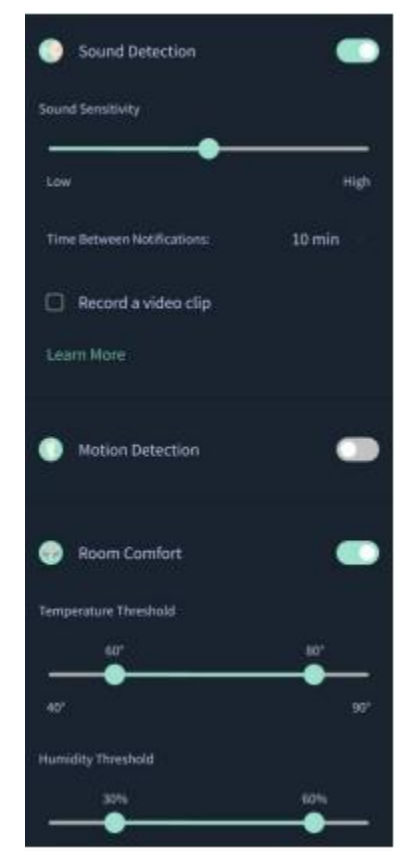

## 알림 간격

이 설정을 사용하여 알림을 수신할 빈도를 결정합니다. 모바일 장치는 설정된 기간에 지정된 알림을 한 번만 수신합니다.

• 예를 들어 알림 간격이 5분으로 설정되어 있으면 5분에 한 번 아기가 울고 있음을 알려줍니다. 6분이 되었을 때도 여전히 울고 있으면 또 한 번 알림을 받게 됩니다.

울음, 소리, 움직임에 대한 알림 간격을 최소 1분, 최대 1시간까지 설정할 수 있습니다. 실내 쾌적 수준은 매 30분, 60분 또는 최대 24시간으로 설정할 수 있습니다.

임계값과 알림 간격은 계정과 연결된 모든 모바일 장치에서 동일하게 설정됩니다.

## 캠2알림—켜짐

특정 모바일 장치에서 알림을 받으려면 홈 페이지에서 캠 2 알림이 켜져 있어야 합니다.

이렇게 하면 여러 장치를 캠 2에 연결할 수 있지만 알림을 원하는 사람만 받을 수 있습니다.

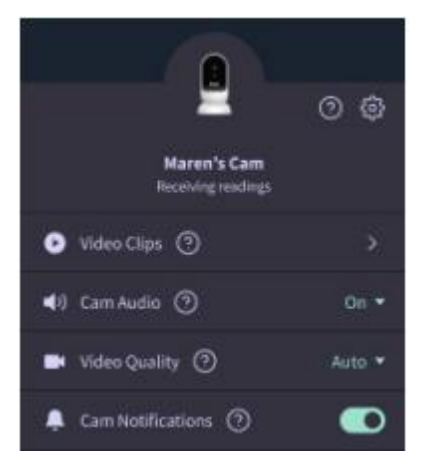

## 비디오 클립

아기 방에서 소리, 움직임, 울음이 감지되면 비디오 클립을 캡처할 수 있습니다. 클립은 7일 동안 오울렛 앱에 저장되며 모바일 장치에도 저장할 수 있습니다. 비디오 클립은 이벤트 전과 이벤트 후 몇 분 동안 캡처합니다.

 비디오 클립은 만료될 때까지 캠 2에서 울음, 소리 또는 움직임이 감지될 때 캡처할 수 있습니다.

## 비디오 클립재생

원하는 비디오 클립을 클릭합니다. 비디오는 전체 화면으로 이동하고 가로 모드로 회전할 수 있습니다. 재생, 일시 중지, 빨리 감기 및 되감기(4초까지)가 가능합니다. 오디오를 음소거하거나, 전체 화면으로 이동하거나, 추가 옵션을 보려면 공유 버튼을 누릅니다.

공유 버튼은 다음과 같은 옵션을 제공합니다:

- 계정에서 동영상 삭제
- 비디오 공유
- 장치에 비디오 저장

## 비디오 클립 관리

- <u>시청 가능:</u> 비디오 클립은 클립이 캡처된 후 7일 동안 사용자가 볼 수 있습니다.
- <u>정렬 및 필터</u>: 클립을 유형별로 정렬하고 필터링할 수 있습니다.
- <u>비디오 클립 삭제:</u> 필요 없는 비디오를 삭제합니다.

비디오 클립을 삭제하려면 "Select(선택)"을 누르고 삭제하려는 비디오를 선택합니다. 공유 버튼을 클릭하여 전체 화면 보기에서 비디오 클립을 삭제할 수도 있습니다. 앱에서 삭제되면 해당 계정에 로그인한 다른 사용자는 해당 비디오 클립에 액세스할 수 없습니다.

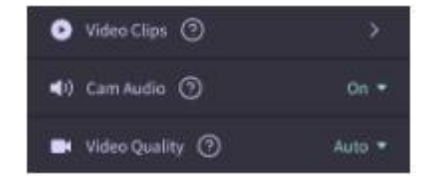

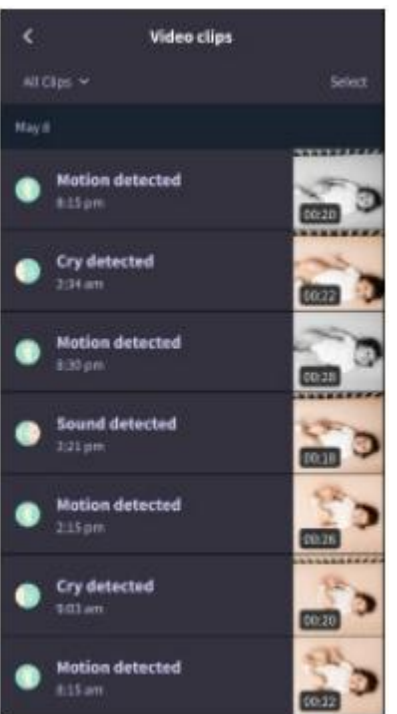

## 기록

비디오 클립은 History(기록) 탭에서도 찾을 수 있으며 해당 날짜와 관련된 다른 기록과 함께 포함됩니다. 목록 항목 보기를 누르면 해당 날짜에 캡처된 모든 비디오 클립의 목록이 표시됩니다.

| ()<br>March                                | i i i i i i i i i i i i i i i i i i i      | Chaile | Chardlar |
|--------------------------------------------|--------------------------------------------|--------|----------|
| Toolay's tar                               | ub.                                        |        |          |
| Awake<br>Light:<br>Deep:                   | 1 hr 30 min<br>4 hr 30 min<br>6 hr 100 min | _      |          |
| Today's overview                           |                                            |        |          |
| Video Clips  Maren's clips are stored here |                                            |        |          |
| May B                                      |                                            |        |          |
| G Mar                                      | en's sleep<br>pri-6:25 am                  |        |          |

# 캠 피드를 표시하는 데 문제가 있습니까?

다음은 캠 피드에 아이콘이 표시될 경우 따라야 할 몇 가지 단계입니다.

모바일 장치가 오프라인 상태입니다

이 오류는 모바일 장치가 현재 WiFi 또는 셀룰러 네트워크를 통해 인터넷에 연결되어 있지 않음을 의미합니다.

모바일 장치가 비행기 모드에 있지 않은지 확인하고 확인하세요.

## 오울렛 캠 2가 오프라인 상태입니다

이 메시지는 오울렛 캠 2가 인터넷에 연결되어 있지 않음을 나타냅니다. 다음을 확인하여 이를 확인하거나 이 문제를 해결할 수 있습니다:

캠 2에 전원이 공급되고 있는지 확인합니다.

- 장치가 연결되어 있고 전원이 켜져 있는지 확인합니다.
- 플러그를 뽑고 30초간 기다린 다음 전원을 다시 켭니다 그런 다음 Try Again(다시 시도) 버튼을 다시 누릅니다.

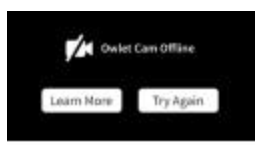

앱에서 로그아웃한 다음 다시 로그인합니다. 다시

• 휴대폰이 동일한 WiFi에 연결되어 있으면 셀룰러

WiFi가 제대로 브로드캐스팅되고 있거나 새 무선

연결이 있는 지역에 있는지 확인합니다.

서비스를 끄고 인터넷에 접속할 수 있는지 확인합니다.

로그인하면 연결이 복원되는지 확인합니다.

WiFi가 온라인 상태이고 브로드캐스팅되는지 확인합니다.

No internet connection

연결이 재설정됩니다. Account(계정) 탭, MyOwletDevices(캠 선택), Wi-Fi, + Connect to new

캠을 수리하면 캠에 대한 Wi-Fi

network(새 네트워크에 연결)로 이동하고 안내 메시지를 따릅니다.

다시 등록 지침

다시 페어링 지침

## 캠을 다시 등록하면 계정, 오울렛 백엔드 서비스에서 캠이 제거되고 Wi-Fi 연결이 지워집니다.

Account(계정) 탭으로 이동하여 Camera(카메라)를 선택한 다음 'Remove this device(이 장치 제거)'를 선택합니다.

Account(계정) 탭에서 맨 아래로 스크롤하여 +Add Owlet device(오울렛 장치 추가)를 선택합니다. 안내 메시지를 따름니다

## 캠 설정 및 계정 정보

오울렛 앱을 사용하면 캠 2 피드를 보는 것 이상의 작업을 수행할 수 있습니다. 또한 Account(계정) 탭에서 계정 및 기타 캠 2 설정과 일반 정보를 탐색할 수 있습니다.

Account(계정) 탭의 오울렛 장치 목록에서 캠 2를 선택하면 다음을 수행할 수 있습니다:

- 캠 2 이름을 변경하거나 캠 2가 할당된 하위 프로필을 변경합니다.
- 알림 설정에 액세스합니다.
- 새 WiFi 네트워크를 추가하거나 WiFi 연결을 다시 페어링합니다.
- LED 상태 표시등을 켜고 끕니다.
- 캠 2 일련 번호, 펌웨어 버전 및 WiFi 강도를 검색합니다.
- 사용자 계정에서 캠 2를 제거하고 삭제합니다.

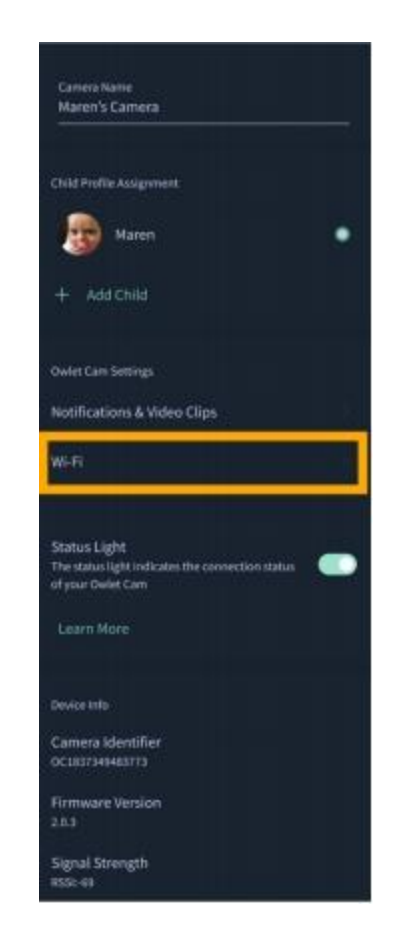

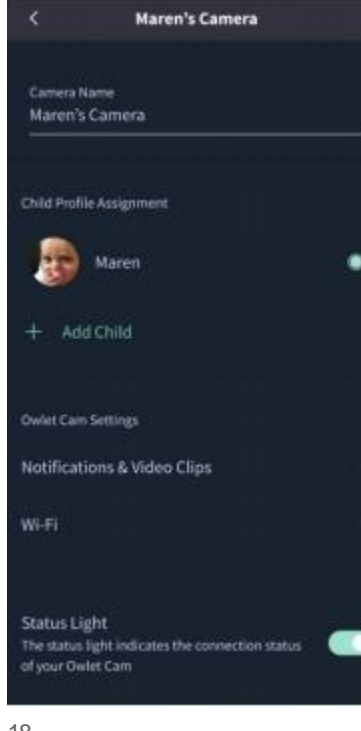

## **Cry Detection**

You can adjust the following cry detection settings:

### On/Off

When cry detection is turned off all mobile fevices logged in with your Owlet account will top receiving cry detection notifications.

#### Time Between Notifications

Minimum time before you will receive your next notification.

#### Record a Video Clip

Your Cam will record a video clip of the notified event and will be stored in the app for 7 days.

## Motion Detection

You can adjust the following motion detection settings:

### 0n/0f

When motion detection is turned off all mobile devices lagged in with your Owlet account will stop receiving motion detection notifications.

#### **High Sensitivity**

A high sensitivity means your Cam will notify you when it detects even the slightest motion.

#### Low Sensitivity

A low sensitivity means your Cam will notify you only when it detects a substantional amount of motion.

#### **Time Between Notifications**

Minimum time before you will receive your next notification.

## Sound Detection

You can adjust the following sound detection settings:

#### On / Off

When sound detection is turned off all mobile devices logged in with your Owlet account will stop receiving sound detection notifications.

#### High Sensitivity

A high senabivity means your Cam will notify you when it detects even the slightest noises.

### Low Sensitivity

A low sensitivity means your Cam will notify you only when it detects a substantional amount of noise.

#### **Time Between Notifications**

Minimum time before you will receive your next notification.

## Video Clips

The Owlet Cam 2 captures video clips when sound, motion, or cry detection events occur. You can select which events you want to trigger a video clip, and when that event occurs, it will capture a few seconds before and after the event so you have more visibility and insight into what is happening with Baby.

Video clips will only be captured when notifications are enabled on at least one device, and will be available to view for 7 days for all devices associated with the account, Clips can be saved and downloaded to your device in order to share with others.

Once a clip is deleted by a user it is removed from the account and cannot be recovered.

## Room Comfort

You can adjust the following temperature/humidity detection settings:

### On / Off

When room comfort detection is turned off all mobile devices logged in with your Owlet account will stop receiving room comfort notifications.

### Room Temperature & Humidity

Your cam will notify you with a Sleep Assist prompt when the temperature or humidity settings go beyond the thresholds that are set.

#### **Time Between Notifications**

Minimum time before you will receive your next notification.

#### Record a Video Clip

Your Cam will record a video clip of the notified event and will be seared in the app for 7 days.

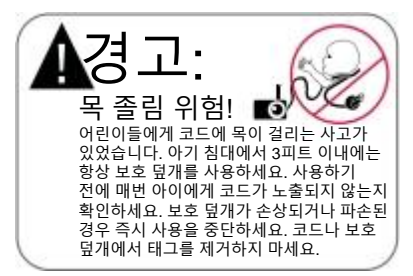

### 중요 안전 지침

- 경고: 오울렛 캠 2는 의료 기기가 아닙니다. 의료 기기로 사용하거나 의료 기기를 대체하기 위한 것이 아닙니다. 질병이나 건강 상태를 진단, 치유, 치료, 완화 또는 예방하거나 해부학 또는 생리적 과정을 조사, 대체 또는 수정하지 않으며 의도하지 않습니다.
- 실내 전용입니다. 화재나 감전의 위험을 줄이려면 이 제품을 물이나 습기에 노출시키지 마세요.
   모니터를 물(욕조, 싱크대 등) 근처에서 사용하거나 물에 담그지 마세요.
- 이모니터를 사용한다고 해서 성인/부모가 감독을 소홀히 해서는 안 됩니다. 이 모니터는 아이가 조용히 움직이더라도 부모에게 알리지 않으므로 정기적으로 아이의 활동을 확인해야 합니다.
- 절대로 제품을 분해하려고 하면 안 됩니다. 이는 위험하며 보증이 무효화됩니다.
- 사용자는 모니터를 서비스/수리하려고 시도해서는 안됩니다.
- 이 제품과 함께 제공된 어댑터만 사용하세요.
  어댑터 극성 또는 전압이 잘못되면 제품에 심각한 손상을 줄 수 있습니다.
- 얽힘 및 과열을 방지하기 위해 연장 코드를 사용하지 마세요.
- 어댑터는 작동 중에 만지면 약간 따뜻할 수 있습니다. 이것은 정상입니다.
- 장시간 사용하지 않을 때는 항상 AC 어댑터를 콘센트에서 뽑으세요.
- 벽면 콘센트 플레이트가 비정상적으로 뜨겁지 않은지 확인하세요.

그렇다면 즉시 이 콘센트에서 코드를 뽑으세요.모든 콘센트 연결 상태가 양호하고 어댑터가 느슨하지 않거나 배선이 노출되지 않았는지 확인하세요. 자격을 갖춘 공인 전기 기술자에게 배선이 노출되지 않았는지 점검하도록 하세요.

- 어린이가 위험할 수 있는 물건을 밟고 올라서거나 손이 닿을 수 있는 창 아래에 어댑터/벽면 플러그를 두지 마세요.
- 성인이 조립해야 합니다. 조립할 때 작은 부품은 어린이의 손이 닿지 않는 곳에 두세요. 제품을 개봉할 때 주의하세요.
- 이 제품은 장난감이 아닙니다. 어린이들이 가지고 놀지 못하게 하세요.
- 모니터는 FCC가 관리하는 주파수를 통한 암호화된 전송을 사용합니다. WiFi 라우터는 항상 비밀번호로 보호해야 합니다.

#### 추가 안전 지침

- 환기: 환기구를 막지 마세요. 침대, 소파, 양탄자 또는 이와 유사한 표면에는 두지 마세요. 공기 흐름을 방해할 수 있는 책장이나 캐비닛에 두지 마세요.
- 열: 모니터는 라디에이터, 열 레지스터, 스토브
  또는 열을 발생시키는 기타 기기와 같은 열원에서 멀리 떨어져 있어야 합니다. 또한 이러한 구성
   요소를 직사광선을 피해 보관하세요.
- 전원 코드 보호: 전원 공급 코드는 밟히거나 물건에 의해 코드가 끼일 가능성이 없도록 배선해야 합니다. 플러그와 모니터에서 나오는 코드에 특히 주의하세요.

### 제한적 보증

오울렛은 제품의 품질을 자신합니다. 당사 보증은 https://owletcare.com/pages/warranty에서 찾을 수 있습니다.

#### FCC 규정 준수 선언문

준수 책임이 있는 당사자가 명시적으로 승인하지 않은 이 장치에 대한 변경 또는 수정은 이 장비를 작동하는 사용자의 권한을 무효화할 수 있습니다. 제공된 전원 어댑터만 사용하세요. 그렇지 않으면 제한 보증이 무효화될 수 있습니다. 이 장비는 테스트를 거쳐 FCC 규정 15조에 따라 클래스 B 디지털 장치에 대한 제한 사항을 준수하는 것으로 확인되었습니다. 이러한 제한은 주거용 설치에서 유해한 간섭으로부터 합당한 보호를 제공하기 위해 마련된 것입니다. 이 장비는 무선 주파수 에너지를 생성, 사용 및 방출할 수 있으며 제조업체의 지침에 따라 설치 및 사용하지 않으면 무선 통신에 유해한 간섭을 일으킬 수 있습니다.

#### WEE 규정 준수 선언문

오울렛은 폐전기전자제품(WEEE)에 대한 Directive 2012/19/EU의 요구 사항을 충족하기 위해 최선을 다하고 있습니다. EU와 영국에서 오울렛 제품의 적절한 폐기에 대해 자세히 알아보려면 당사 웹 사이트 owletcare.com를 방문하세요.

#### 적합성 선언문

이에 의해 Owlet Baby Care는 오울렛 캠 2가 Directive 2014/53/EU를 준수함을 선언합니다. EU 적합성 선언 전문은 다음 인터넷 주소에서 확인할 수 있습니다. https://owletbabycare.co.uk/pages/ce-compliance

### 주파수 범위 및 최대 출력

2412~2472MHz(0.0249 출력 와트)

미국 특허. 번호 D864147 및 D864148. 기타 특허 출원 중

#### IC:21386-OC2A

이 장치는 Industry Canada 라이선스 면제 RSS 표준을 준수합니다. 작동에는 다음 두 가지 조건이 적용됩니다. (1) 이 장치는 간첩을 일으키지 않을 수 있으며, (2) 이 장치는 원하지 않는 장치 작동을 유발할 수 있는 간첩을 포함하여 모든 간첩을 수용해야 합니다.

FSC

------

FC /

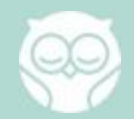